# 立橋證券(天匯財經版)

#### iOS APP手機交易 - 簡介

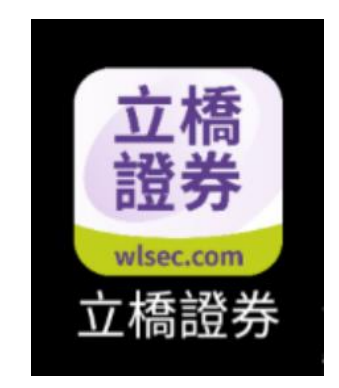

#### 2019年8月(版本1.0.3)

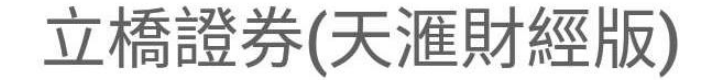

立橋證券(MH)提供一站式港股、滬深股通報 價、三地主要指數、環球指數、以及市場新聞資 訊,讓您隨時隨地掌握股市動向,輕鬆捕捉投 資先機,運籌帷幄!

【特色】

-使用簡便,設計風格符合香港用戶的使用習慣-用戶可按個人需要自由設定首頁版面資訊-同頁瀏覽香港主要指數、個股報價、技術圖表-支持全屏幕個股及指數圖表瀏覽

-支持陰陽燭、線圖、棒圖;分、時、日、週、月時 距最長可返閱8年圖表數據

-超過十種技術分析,包括成交量分析、資金流向等
-支援新聞分類,例如交易所新聞、個股新聞等
-提供國企股、紅籌股、創業板、窩輪、牛熊
証以及行業板塊報價

-港股20大升跌幅、20大升跌額、20大成交量及成 交額、52週高低排行榜等市場財經資訊
-實時查詢戶口結餘;支援貨幣:港幣、人民幣
-實時查看即時買賣情況、歷史交易紀錄
\*\*\*立即下載體驗!\*\*\*

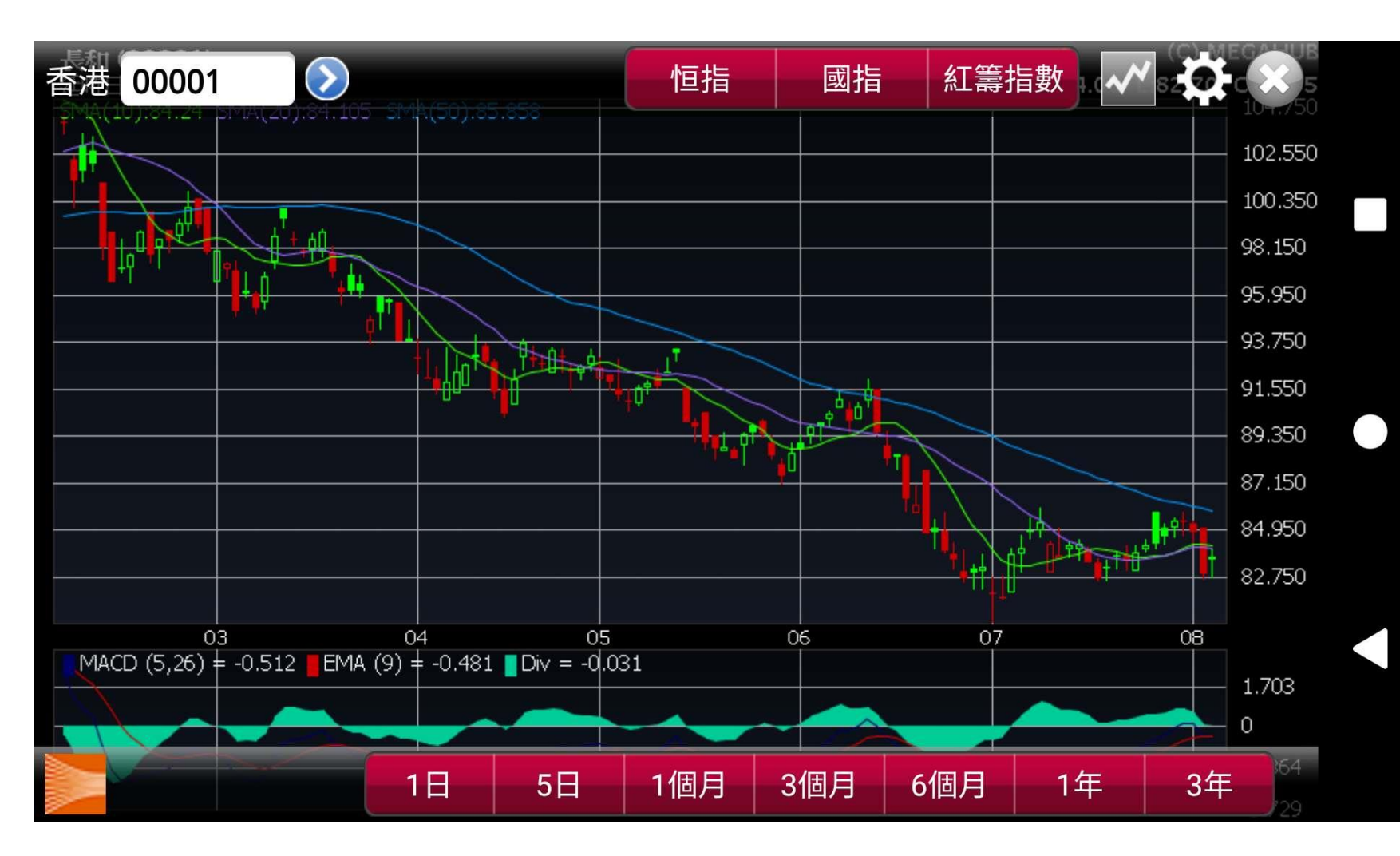

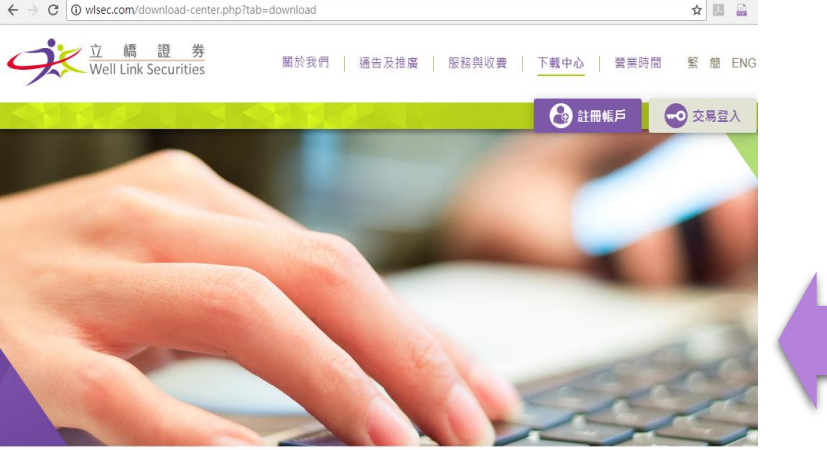

程式下載

下載點:

- www.wlsec.com
- Apple Store 蘋果商店

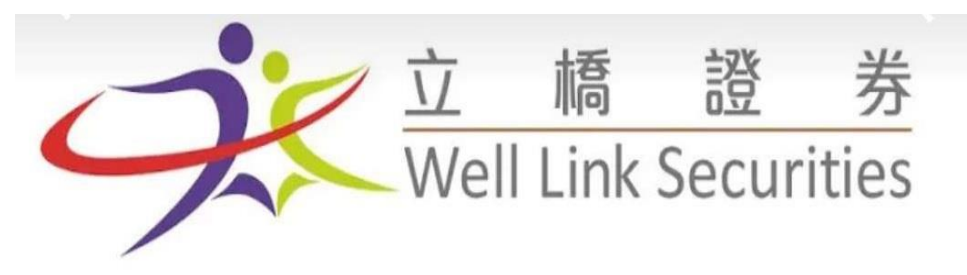

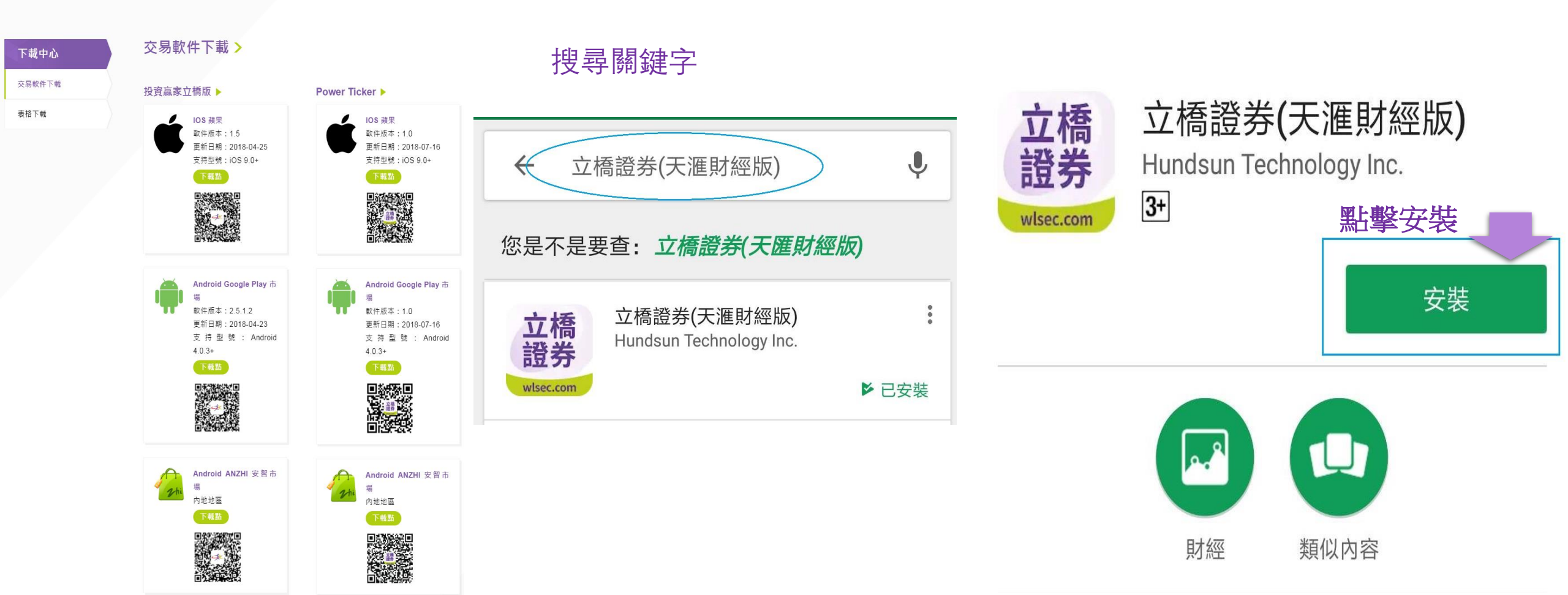

### 證券賬戶登錄

#### 1. 往立橋証券(天匯財經版)輸入資料

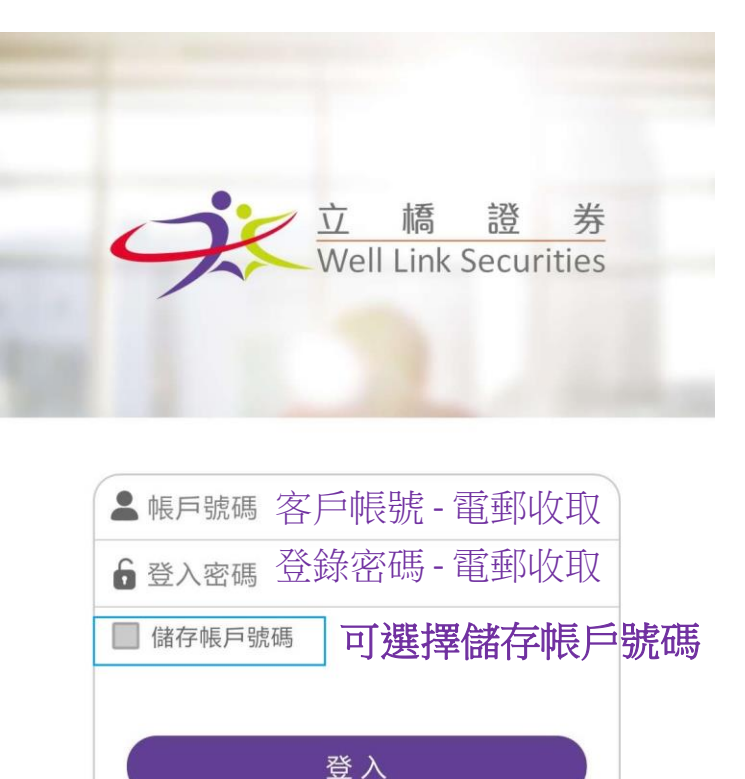

#### 2. 安裝恒生軟令牌

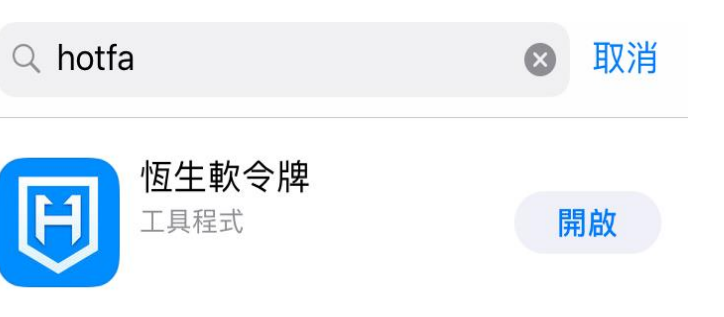

# Control 22000 1200 1200

#### 下載點:

- 蘋果App Store
- 安卓谷歌Google Play
- 百度或華為市場

#### 3. 點擊"添加" 和 "掃描二維碼"(查看電郵 并將二維碼儲存為圖片), 然後點擊 相冊

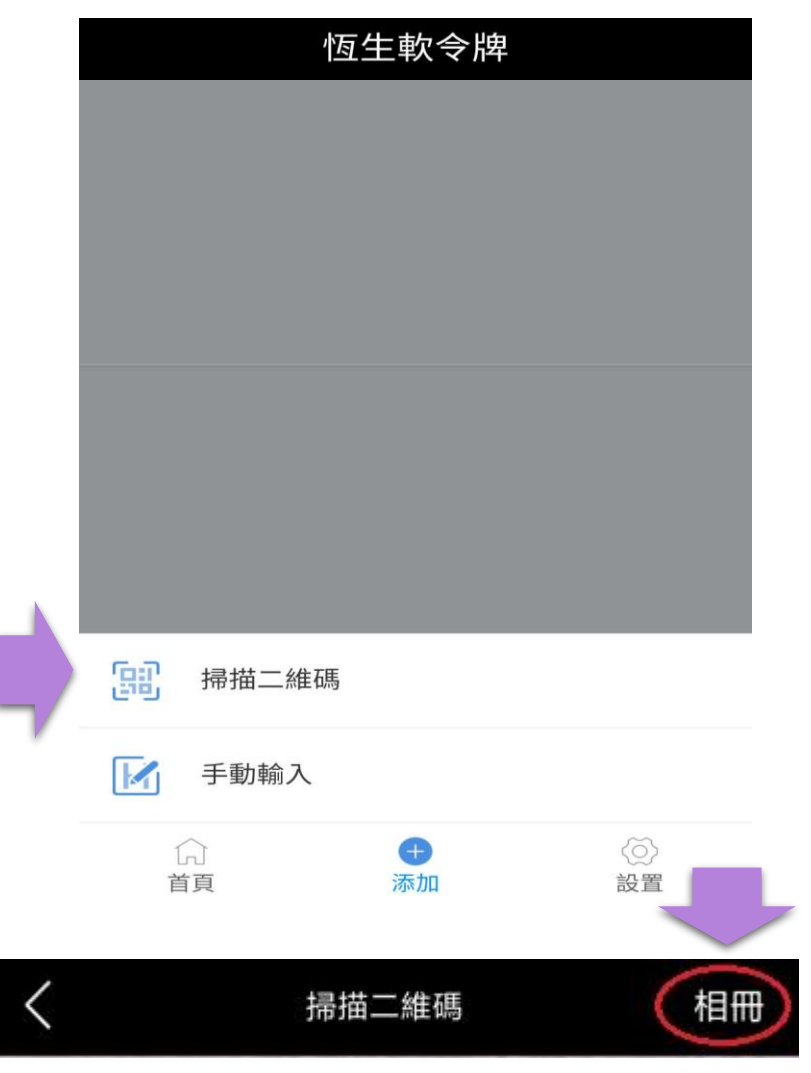

### 證券賬戶登錄(續)

#### 6. 同意服務條款

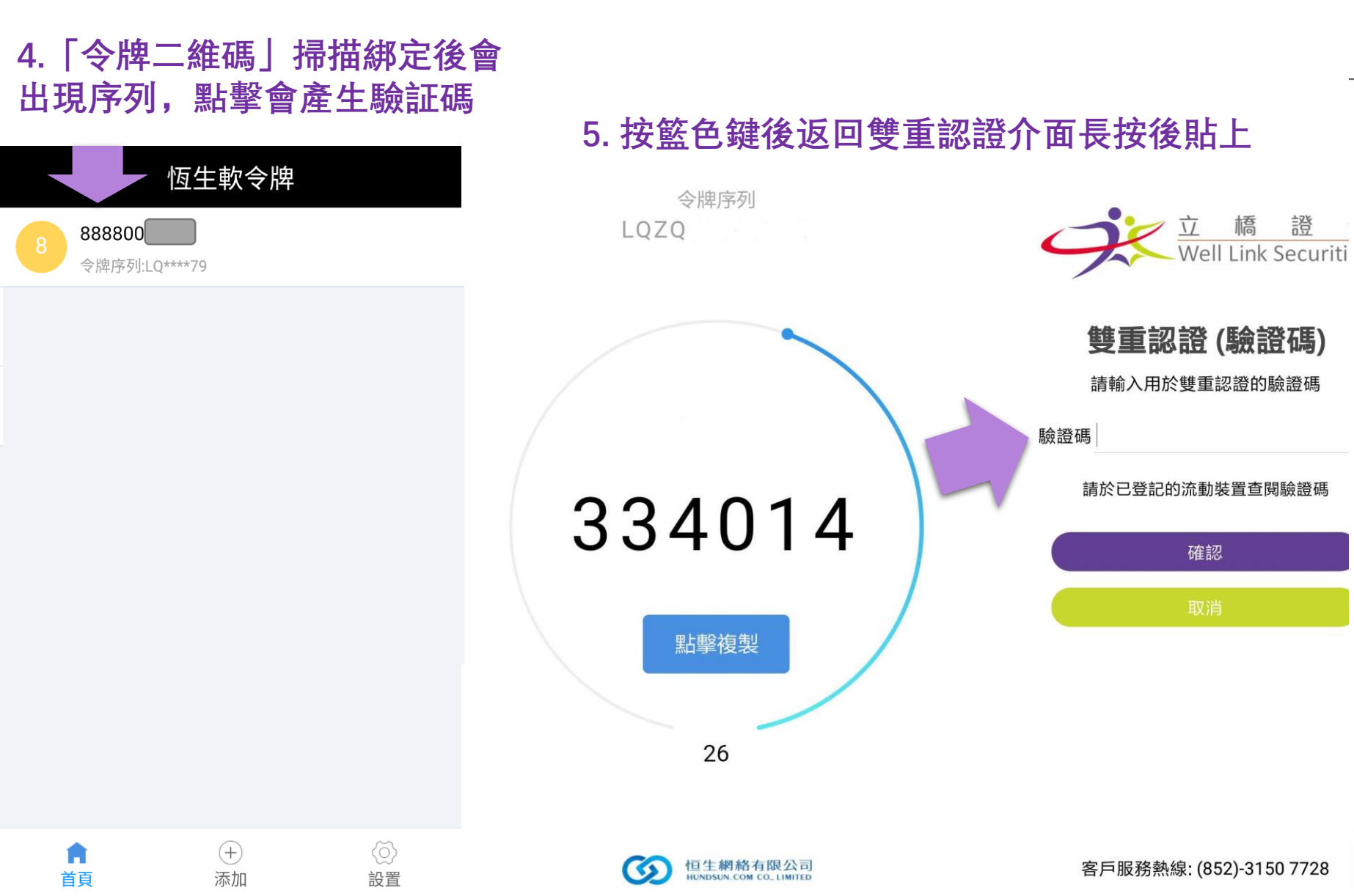

#### 特別提示

歡迎申請使用立橋證券有限公司(以下簡 稱"立橋證券")提供的服務。請服務使用人 (以下簡稱"您")仔細閱讀以下全部內容。如 您通過登入進入程式,即表示您與立橋證券達 成協議,自願性接受以下條款的所有內容。此 後,您不得以未閱讀前述內容做任何行使的抗 辩。

#### 服務條款

確認

- 本公司有權於任何時間修改或變更本免責聲 明之內容,建議您隨時注意該等修改。您於任 何修改後繼續使用本服務時,將視為您已閱 讀、了解並同意接受該等修改。

- 您承諾絕不為任何非法目的或以任何非法方 式使用本服務,並承諾遵守香港特別行政區 (以下簡稱"香港")法律及一切使 聯網之 周腔槽间。 计未服教理供通程内的、 而太早所

同意 不同意

報價介面

1.點擊"報價"出現港股頁面,右上方"報價"可提供點擊即時報價。

選項排序

2.點擊"資金流向"和"相關板塊"提供公司相關資料。

3.點擊"選項排序"找出最適合的編排。

| 交易                     |                    | 延時報價                         |                        | 立橋<br>證券<br>watecom | 交易                                                      | 延時報仍                                                                                                    |        | 立橋<br>證券<br>Wateccom                           | 交易                        |              | 延時報價                      | 1                     | 立橋<br>證券<br>Wisecom |       | 選項排序 |   |
|------------------------|--------------------|------------------------------|------------------------|---------------------|---------------------------------------------------------|----------------------------------------------------------------------------------------------------|--------|------------------------------------------------|---------------------------|--------------|---------------------------|-----------------------|---------------------|-------|------|---|
| 國指 1088<br><b>\$</b> ] | 32.57 -18.6        | i1 (-0.17%)<br>← <b>√</b> ≯  |                        | •••                 | 恒指 28335.97 -23.                                        | 17 (-0.08%)<br><b>{{</b> \screwn - \screwn - | 成交額 15 | .117B <b>&gt;</b>                              | 國指 108                    | 383.45 -17.7 | /3 (-0.16%)<br>←、 →       |                       | •••                 | 港股報價  |      | = |
| 報價                     | 監察表 弱價 這段          | 交易     市            交易     市 | ■■〕<br>場資訊<br>         | 更多                  | <ul> <li>報價</li> <li>監察表</li> <li>▲ 間 相關板塊 2</li> </ul> | レント<br>交易<br>ふ 司 沓 料   資                                                                                                    | 市場資訊   | 更多                                             | 報價                        | 監察表          | <u>入</u><br>交易<br>深い時通 相関 | □■□<br>市場資訊<br>■新問 枳閣 | 更多                  | 滬股深股通 |      | = |
| + 長                    | 和                  |                              | 00001                  | 報價                  | <b>十</b> 長和                                             | C                                                                                                    | V 0000 | 01 報價                                          | + 長                       |              |                           | V 0000                | 01 報價               | 相關新聞  |      | = |
| 89.2                   | 200                | -0.9                         | 50 (-1.09              | 5%)                 | 89.200                                                  |                                                                                                    |        |                                                | 89.                       | 200          |                           |                       | 1.05%)              | 相關板塊  |      | = |
| 開市<br>前收市              | 89.800 )<br>90.150 | <sup>¶</sup> 89.200          | <b>8</b> 9             | 9.300               | 加櫂半均價<br>1988-9833 008-9835                             |                                                                                                    |        | 90.140                                         | 股價<br>00001               | 長和           |                           |                       | 變動(%)               | 公司資料  |      | = |
| 平均<br>日高               | 89.820<br>90.050   |                              |                        | 90.100              |                                                         |                                                                                                    |        | 90,40<br>69,940<br>69,940<br>69,740<br>69,740  | 89.250<br>00019           | 太古股份公        | 司A                        | -0.9                  | 00 (-1.00%)         | 資金流向  |      | = |
| 口低<br>成交量<br>成态頞       | 89.200<br>1.046M   | 4                            |                        | 89.700              |                                                         |                                                                                                    |        | 69,540<br>69,540<br>69,540<br>69,340<br>89,340 | 86.800<br>00025<br>12.000 | 其士國際集        | 團                         | 0.0                   |                     | 選項排序  |      | = |
| 成文韻<br>年高<br>年低        | 107.000<br>80.600  |                              |                        | 89.500              | <br>資金流向指數及                                             | 資金流向                                                                                                    |        | 89.240<br>69.140                               | 00054<br>27 400           | 合和實業         |                           | .0.0                  | 50 (0.00%)          |       |      |   |
| 市盈<br>息率               | 9.804<br>3.195     |                              |                        | 89.300              | MF = 88.967M                                            |                                                                                                    |        | 57.6M                                          | 00079<br>0.500            | 世紀建業         |                           | 0.0                   | 000 (0.00%)         |       |      |   |
| 与于<br>貨幣               | 500<br>港元          |                              |                        | 89.100              |                                                         |                                                                                                    |        | 52М<br>46.5М                                   | 00087<br>14.160           | 太古股份公        | 司B                        | 0.0                   | )60 (0.43%)         |       |      |   |
| 剩餘實時報價                 | 2()9               |                              | 20 14/20 15            | 396.4K<br>198.2K    | 0931                                                    |                                                                                                    |        | 40.94                                          | 00242<br>3.100            | 信德集團         |                           | -0.0                  | 20 (-0.64%)         |       | 確定   |   |
| ①     资料由              | 天滙財經提供             | 9.30 10:30 11:30 13          | 130-14:30-15:3<br>報價最少 | 50<br>少延遲15分鐘       | 🚺 資料由天滙財經提供                                             |                                                                                                    | 晶後再新   | 報價最少延遲15分鐘                                     | 🚹 資料由                     | 1天滙財經提供      |                           | 最後更新                  | 報價最少延遲15分鐘          |       | PEAC |   |

### 監察表介面

#### 1. 按+ 鍵後輸入監察組合名稱

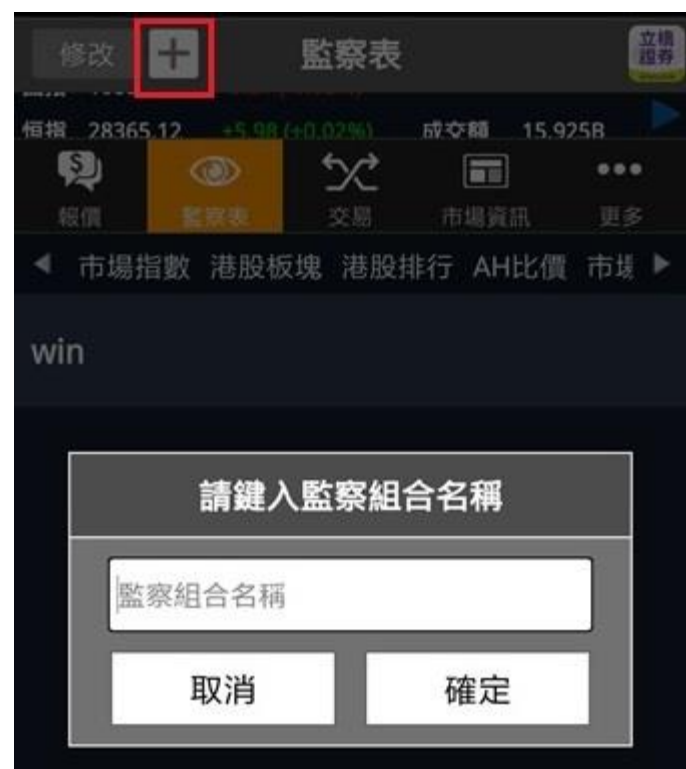

#### 2. 在組合內按 + 鍵新增資產

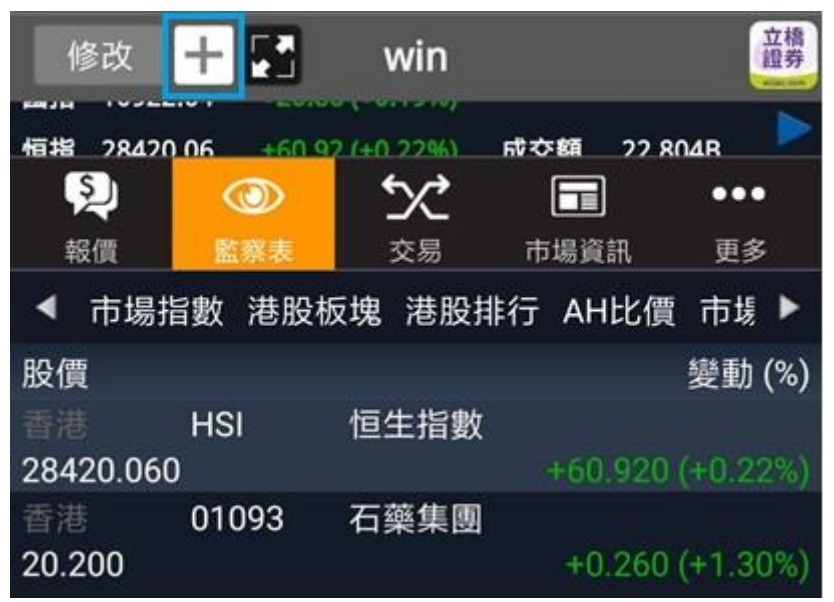

#### 3. 可每次1個資產 如指數 和 股票

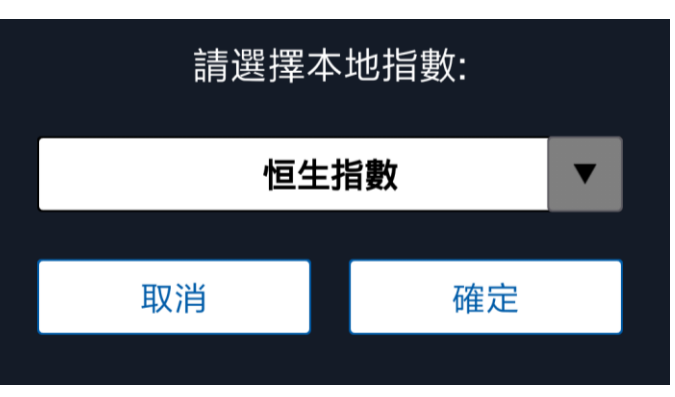

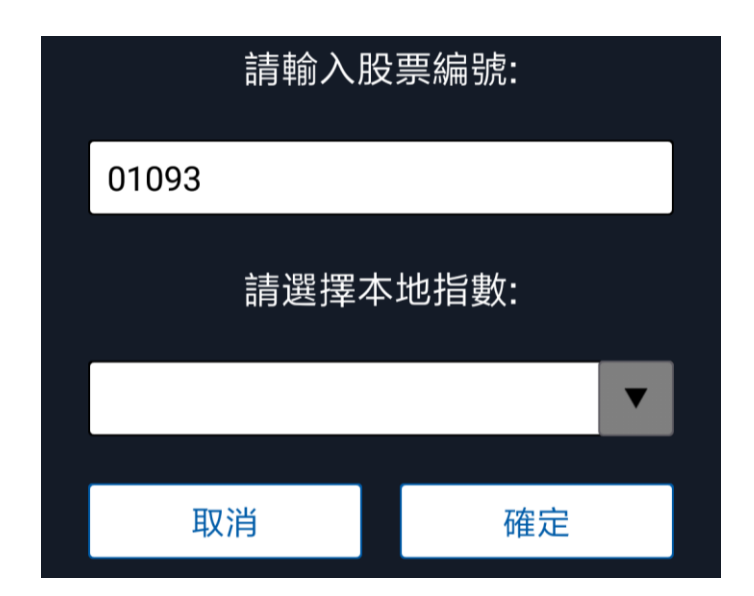

### 市場資訊介面

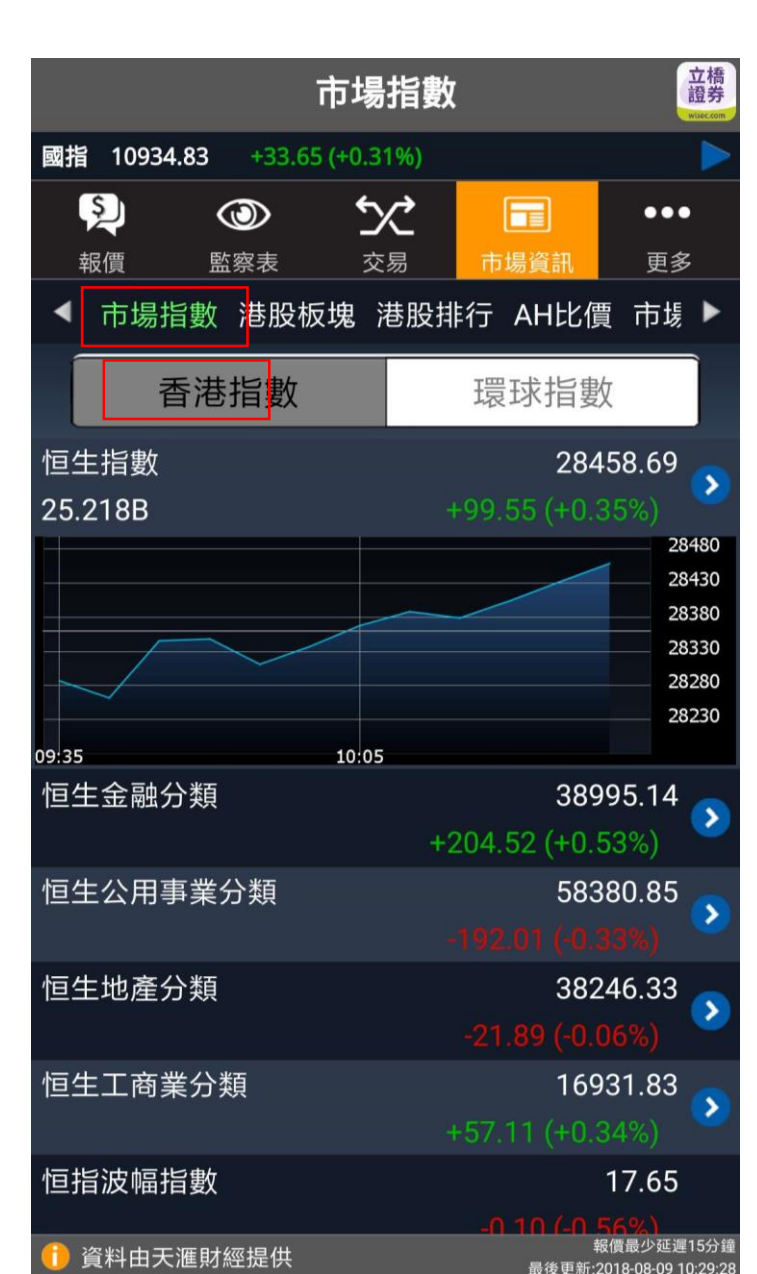

- 1. 點擊"市場指數"或"香港指數", 一覽香港指數。
- 2. 點擊"環球指數",一覽內地和 環球指數。

|                |        | ī               | 市場            | 指數                |         |          |           | 立橋<br>證券 |
|----------------|--------|-----------------|---------------|-------------------|---------|----------|-----------|----------|
| 國指 10          | 676.27 | -56.92 (        | (-0.53)       | %)                |         |          |           |          |
| <b>》</b><br>報價 | く<br>監 | <b>③</b><br>該察表 | <b>シ</b><br>交 | Ċ<br><sup>易</sup> | [<br>市場 | 副論       | ●●●<br>更多 |          |
| ◀ 市均           | 昜指數    | 港股板             | 塊 🎙           | 巷股排               | 行       | AH比價     | 市場        | Þ        |
|                | 香港     | 指數              |               |                   | 環       | 求指數      |           | Ì        |
| 道瓊斯            | L業指導   | 數               |               |                   |         | 25326    | 5.16      |          |
|                |        |                 |               |                   |         |          |           |          |
| 標準普爾           | 爾500指  | ョ數              |               |                   |         | 2827     | 7.22      |          |
|                |        |                 |               |                   | +13.    | 86 (+0.4 | 9%)       |          |
| 法蘭克礼           | 畐DAX打  | 旨數              |               |                   |         | 12546    | 5.33      |          |
|                |        |                 |               |                   |         |          |           |          |
| 多倫多٦           | 「SX 指  | 數               |               |                   |         | 16409    | 9.16      |          |
|                |        |                 |               |                   | +32.3   | 39 (+0.2 | 0%)       |          |
| 上證指數           | 敦      |                 |               |                   |         | 2758     | 8.45      |          |
|                |        |                 |               |                   |         |          |           |          |
| 上海A胀           | 皆數     |                 |               |                   |         | 2888     | 3.81      |          |
|                |        |                 |               |                   |         |          |           |          |
| 1 資料日          | 日天滙財   | 經提供             |               |                   |         | 環球指數<br> | (最少延遲)    | 30分鐘     |

最後更新:2018-08-03 14:06:11

### 市場資訊介面(續)

| 港股板塊                     |                 |            | 返回 🔚 港股排行                       |                          |                           |        |                |                    | AH比價     |                                |                |    |            |
|--------------------------|-----------------|------------|---------------------------------|--------------------------|---------------------------|--------|----------------|--------------------|----------|--------------------------------|----------------|----|------------|
|                          |                 | A90B       | 恒指 284                          | 45.84 + <mark>8</mark> 6 | .70 (+0.31%)              | 成交額 25 | 5.602B 🕨       | 恒指 28              | 8598.78  | +239.64 (+0.85%)               | 成交額 41.1       |    |            |
| シ     の       報價     監察表 | 交易         市場資訊 | ●●●<br>更多  | <ul><li>シー</li><li>転債</li></ul> |                          | <b>父</b><br><sub>交易</sub> | 市場資訊   | ●●●<br>更多      |                    |          |                                |                | 1. | 點擊"港股板塊",  |
| ◀ 市場指數 港股板塊              | 港股排行 AH比值       | 賈 市場 ▶     | ◀ 普通                            | 通股 國企股                   | と 紅籌股 創                   | 業板 認服  | 验 牛倉▶          | 報價                 | 監察       |                                |                |    | 一覽香港行業細    |
| 航空                       |                 | >          | ◀ 最大                            | 、升額 最大                   | 、跌額 最大我                   | 升幅 最大路 | 跌幅 最 ▶         | ▲ <b>又</b> 塊<br>名稱 | 港股排行     | 行 <mark>AH比價</mark> 市:<br>H股股價 | 場新聞 選項<br>A股股價 |    | 分。         |
| 銀行                       |                 | •          | 股價                              | 마光 수규 1 수 0 D            |                           |        | 變動(%)          | )<br>第一拖拉          | 楼股份      | 2.520                          | 5.790          |    |            |
| 綜合企業                     |                 | ٥          | 00700<br>370.800                | 騰訊控股                     |                           | 6.     | 800 (1.87%)    | )東北電氣              |          | 0.800                          | 1.970          | 2. | 點擊 "AH比價", |
| 2                        |                 |            | 02378                           | 保誠                       |                           |        |                | 四川成渝               | 高速公路     | 2.520                          | 3.620          |    | 查閱H股A股溢價   |
| 建架风建架材料                  |                 | <u> </u>   | 183.800                         |                          |                           | 5.     | 700 (3.20%)    | )<br>青島啤酒          | i股份      | 41.250                         | 38.980         |    | 比。         |
| 食品/飲料製造                  |                 | >          | 06060<br>37.000                 | 眾安在綫                     |                           | 2      | 000 (9 20%)    | 江蘇寧滬               | 高速公路     | 9.510                          | 8.650          |    |            |
| 金融證券                     |                 | >          | 03087                           | XTR富田                    | 侍越南                       | Ζ.     | 900 (0.29%     | ,<br>京城機電          | 股份       | 1.860                          | 4.970          |    |            |
| <b>靈</b> 之               |                 |            | 253.800                         |                          |                           | 2.     | 800 (1.12%)    | 中船防務               | i        | 7.780                          | 12.710         | 3. | 點擊"港股排行",  |
|                          |                 | <u>~</u>   | 00388                           | 香港交易用                    | 所                         |        | (00 (1 1 1 1)) | 馬鞍山鎁               | 鐵股份      | 4.160                          | 4.170          |    | 觀看各項五十大排   |
| 工業                       |                 | >          | 231.600                         | VTDNI                    | 5 0 印度                    | 2.     | 600 (1.14%     | )<br>上海石油          | 化工股份     | 4.710                          | 5.400          |    | 行。         |
| 基建                       |                 | >          | 1304.000                        | ) ATKN:                  | 20中皮                      | 2.     | 000 (0.15%)    | 鞍鋼股份               |          | 7.960                          | 6.470          |    |            |
| 物沟漏鹼                     |                 |            | 01918                           | 融創中國                     |                           |        |                | 江西銅業               | 股份       | 9.800                          | 14.910         |    |            |
| 初加建制                     |                 | ~          | 24.400                          |                          |                           | 1.     | 350 (5.86%)    | 中國石油               | 化工股份     | 7.570                          | 6.690          |    |            |
| 影視/傳媒                    |                 | >          | 02269                           | 藥明生物                     |                           | 1      | 250 (1 70%)    | 中國中鐵               | <u>.</u> | 6.810                          | 7.360          |    |            |
| 1 資料由天滙財經提供              | 1               | 報價最少延遲15分鐘 | 70.750<br>① 資料由                 | 天滙財經提供                   |                           |        | 報價最少延遲15分銷     |                    | י הת וו/ | 2 060                          | 4 1 4 0        |    |            |

#### 股票交易

### 1. 點擊"交易"出現港股交易頁面;可按右上角自由切換交易市場進行買賣; 2. 點擊 "增強限價"現有港股增強限價盤、限價盤、競價盤、競價盤和特別限價盤供客人選擇。

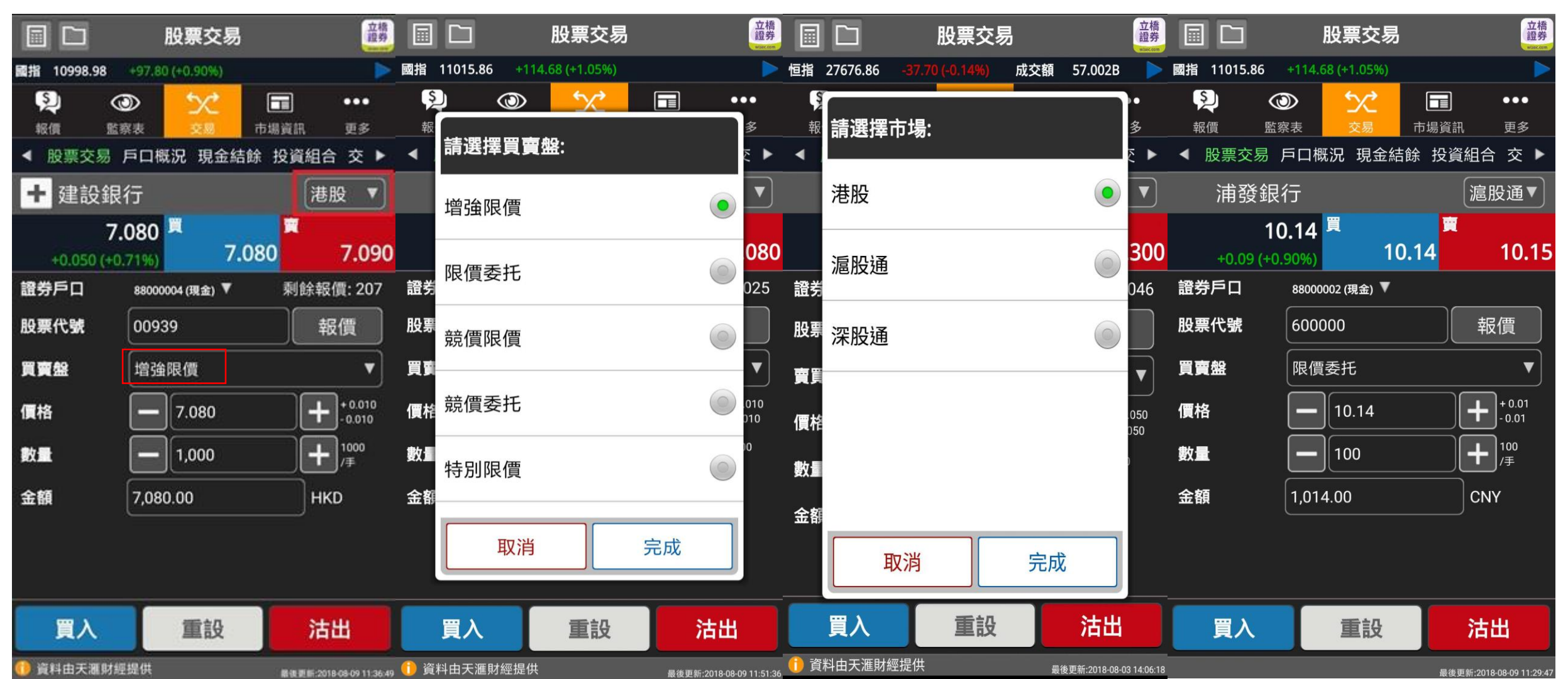

### 更改交易指示

### 1. 在交易狀況中可查看即日交易紀錄及現時交易狀況。 2. 點擊股票訂單入面,可更改或取消交易指示。

| 交易狀況                                                                                                    | 更改交易指示                                    | 取消交易指示 翻                                   | 交易狀況                                                           |
|----------------------------------------------------------------------------------------------------|-------------------------------------------|--------------------------------------------|----------------------------------------------------------------|
| 恒指 28615.46  +256.32 (+0.90%) 成交額  42.120B   ⋗                                                                                                    | 國指 11003.56 +102.38 (+0.94%)              | 恒指 28615.46 +256.32 (+0.90%) 成交額 42.120B 🕨 | 國指 11003.56 +102.38 (+0.94%)                                   |
|                                                                                                    |                                           |                                            |                                                                |
|                                                                                                    | ▼ 結餘 投資組合 交易狀況 交易紀錄 選項排/ ▶                | ▲ 結餘 投資組合 交易狀況 交易紀錄 選項排/ ▶                 | ● 新聞 - 新聞 - 新聞 - 新聞 - 新聞 - 新聞 - 新聞 - 新聞                        |
| 全部 未報 已成 已撤 🕎                                                                                                    | . 證券戶口: 88000002                          | 證券戶口: 88000002                             | 全部 未報 已成 已撤 🕎                                                  |
| 證券戶口: 8800002(現金)▼ 排序條件:更新時間▼                                                                                                    |                                           | 買入/沽出: 買入                                  | 證券戶口: 8800002(現金)▼ 排序條件:更新時間▼                                  |
| 甘港市场 (HKEX)     □     □     □     □     □     □     □     □     □     □     □     □     □     □     □     □     □     □     □     □     □     □     □     □     □     □     □     □     □     □     □     □     □     □     □     □     □     □     □     □     □     □     □     □     □     □     □     □     □     □     □     □     □     □     □     □     □     □     □     □     □     □     □     □     □     □     □     □     □     □     □     □     □     □     □     □     □     □     □     □     □     □     □     □     □     □     □     □     □     □     □     □     □     □     □     □     □     □     □     □     □     □     □     □     □     □     □     □     □     □     □     □     □     □     □     □     □     □     □     □     □     □     □     □     □     □     □     □     □     □     □     □     □     □     □     □     □     □     □     □     □     □     □     □     □     □     □     □     □     □     □     □     □     □     □     □     □     □     □     □     □     □     □     □     □     □     □     □     □     □     □     □     □     □     □     □     □     □     □     □     □     □     □     □     □     □     □     □     □     □     □     □     □     □     □     □     □     □     □     □     □     □     □     □     □     □     □     □     □     □     □     □     □     □     □     □     □     □     □     □     □     □     □     □     □     □     □     □     □     □     □     □     □     □     □     □     □     □     □     □     □     □     □     □     □     □     □     □     □     □     □     □     □     □     □     □     □     □     □     □     □     □     □     □     □     □     □     □     □     □     □     □     □     □     □     □     □     □     □     □     □     □     □     □     □     □     □     □     □     □     □     □     □     □     □     □     □     □     □     □     □     □     □     □     □     □     □     □     □     □     □     □     □     □     □     □     □     □     □     □     □     □     □     □     □     □     □     □     □     □     □     □     □     □     □     □     □    | │<br>──────────────────────────────────── | 市場: 香港市場 (HKEX)                            | 首を市场(FNEX) ー                                                   |
| 落盤數量:     1,000 落盤價格:     6.850       고 ば 充 軟 문:     0. 土 ば 充 軟 문:     1.000                                                                                                    | 股票名稱: 建設銀行                                | 股票名稱: 建設銀行                                 | 落盤數量: 1,000 落盤價格: 7.040                                        |
| ビ成交数重: 0 木成交数重: 1,000<br>買賣盤: 増強限價 落盤編號: 43                                                                                                    |                                           | 股票代號: 00939                                | こ成交数量:     0     未成交数量:     0       買賣盤:     増強限價 落盤編號:     43 |
| 已報     落盤時間:2018/08/09 11:40:06     「「」」」     「」」     「」」     「」」     「」」     「」」     「」」     「」」     「」」     「」     「」     「」     「」     「」     「」     「」     「」     「」     「」     「」     「」     「」     「」     「」     「」     「」     「」     「」     「」     「」     「」     「」     「」     「」     「」     「」     「」     「」     「」     「」     「」     「」     「」     「」     「」     「」     「」     「」     「」     「」     「」     「」     「」     「」     「」     「」     「」     「」     「」     「」     「」     「」     「」     「」     「」     「」     「」     「」     「」     「」     「」     「」     「」     「」     「」     「」     「」     「」     「」     「」     「」     「」     「」     「」     「」     「」     「」     「」     「」     「」     「」     「」     「」     「」     「」     「」     「」     「」     「」     「」     「」     「」     「」     「」     「」     「」     「」     「」     「」     「」     「」     「」     「」     「」     「」     「」     「」     「」     「」     「」     「」     「」     「」     「」     「」     「」     「」     「」     「」     「」     「」     「」     「」     「」     「」     「」     「」     「」     「」     「」     「」     「」     「」     「」     「」     「」     「」     「」     「」     「」     「」     「」     「」     「」     「」     「」     「」     「」     「」     「」     「」     「」     「」     「」     「」     「」     「」     「」     「」     「」     「」     「」     「」     「」     「」     「」     「」     「」     「」     「」     「」     「」     「」     「」     「」     「」     「」     「」     「     「」     「」     「」     「」     「」     「」     「」     「」     「」     「」     「」     「」     「」     「」     「」     「」     「     「」     「」     「     「     「     「     「     「     「     「     「     「     「     「     「     「     「     「     「     「     「     「     「     「     「     「     「     「     「     「     「     「     「     「     「     「     「     「     「     「     「     「     「     「     「     「     「     「     「     「     「     「     「     「     「     「     「     「     「     「     「     「     「     「     「     「     「     「     「     「     「     「     「     「     「     「     「     「     「     「     「     「     「     「     「     「     「     「     「     「     「     「 | 買賣盤: 增強限價                                 | 買賣盤: 增強限價                                  | 已撤 落盤時間:2018/08/09 11:40:06                                    |
| <b>史</b> 皮訂單 買買指示詳情                                                                                                    | 價格: HKD 6.850                             | 價格: HKD 7.040                              |                                                                |
| 取消訂單                                                                                                    |                                           | 數量: 1,000                                  |                                                                |
|                                                                                                    |                                           | <br>已成交數量:                                 |                                                                |
|                                                                                                    |                                           | 土は六動星・ 1000                                |                                                                |
|                                                                                                    | _未成交数量: 1.000<br>取消 確定                    | 取消 確定                                      |                                                                |
|                                                                                                    | ① 資料由天滙財經提供                               |                                            |                                                                |

#### 查詢戶口情況

### 1.點擊 "戶口概況"和 "現金結餘"可查看購買力、現金和總貨值資料。 2.點擊 "戶口號碼(現金/孖展)" 可轉換到其他子賬戶。

| 戶口概況                                 | 立橋<br>證券 | 戶口概況                         | 立橋<br>證券<br>wise.com | 現金結餘                                            |
|--------------------------------------|----------|------------------------------|----------------------|-------------------------------------------------|
| <b>國指 11065.74</b> +164.56 (+1.51%)  |          | 國指 11042.59 +141.41 (+1.30%) |                      | 國指 11065.74 +164.56 (+1.51%)                    |
|                                      |          |                              |                      |                                                 |
| < 股票交易 戶口概況 現金結餘 投資組合 交              |          | ↓請選擇證券賬戶                     | ₹ ►                  | ▲ 股票交易 戶口概況 現金結餘 投資組合 交 ▶                       |
| 證券戶口: 8800 (現金)                      | •        | 證券 0000 (理会)                 | ) v                  | 證券戶口: 88 (現金)▼                                  |
| 可用現金: 0                              | 00       | 可用(现业)                       | 0.00                 | 現金結餘         0.00           可用現金結餘         0.00 |
| 可按揭總值: 0                             | 00       | 可报 9900 (孖展)                 | 0.00                 | HKD<br>現金結餘 0.00                                |
| 可用購買力: 10,000                        | 00       | 可用                           | 0.00                 | <ul> <li>可用現金結联 0.00</li> <li>USD</li> </ul>    |
| 總貨值: 0                               | 00       | 總貨                           | 0.00                 | 現金結餘         0.00           可用現金結餘         0.00 |
| 投資組合總值: 0                            | 00       | 投資                           | 0.00                 |                                                 |
| 貨幣: H                                | KD       | 貨幣                           | нкр                  |                                                 |
| 2014 11 - 1-1 二 316 B + 4 4 7 149 AH |          |                              |                      | ○ 資料由干預計編提供                                     |

### 查詢戶口情況(續)

### "交易狀況"和 "交易紀錄" 分別可用更新時間、交易狀況和買入/沽出排序。 點擊 "交易紀錄" 可追溯到昨日至上月初的交易狀況。

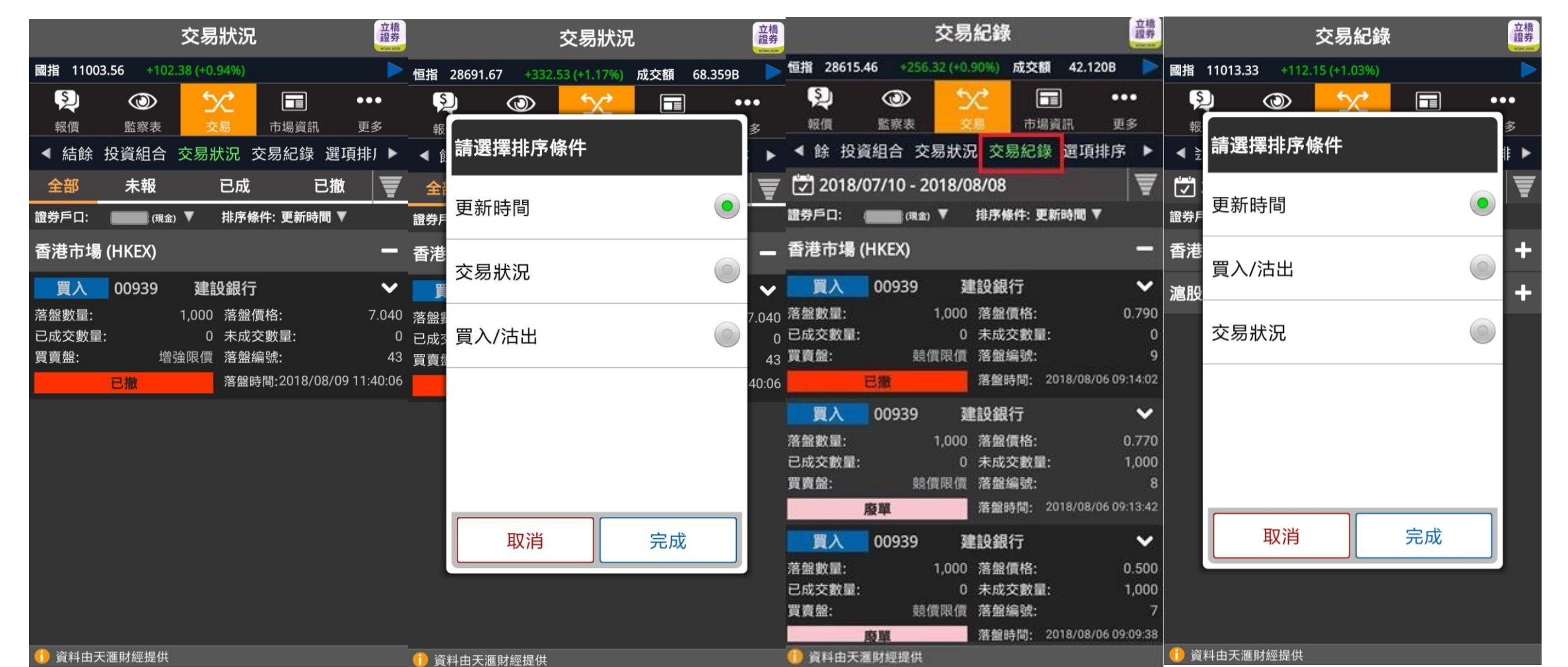

### 查詢戶口情況(續)

### 1.點擊 "排序條件" 可根據不同條件替投資組合排序。 2.點擊 "證券賬戶號碼" 更換戶口

| 投資組合                                                                                                    | 立橋<br>證券<br>wseccom |            |          | 投資組合             | <b>À</b> |            | 立橋<br>證券<br>Wilketom |         |        | 投資組織             | <b>a</b> |         | 立橋<br>證券<br>witec.com |
|----------------------------------------------------------------------------------------------------|---------------------|------------|----------|------------------|----------|------------|----------------------|---------|--------|------------------|----------|---------|-----------------------|
| 國指 11045.14 +143.96 (+1.32%)                                                                                                    |                     | 恒指         | 28683.07 | +323.93 (+1.14%) | 成交額      | 65.849B    | <b>&gt;</b> 1        | 恒指 286  | 683.07 | +323.93 (+1.14%) | 成交額      | 65.849B | Þ                     |
| Q         C         E           報價         監察表         交易         市場資訊                                                                                                    | ●●●<br>更多           | <b></b> 報  |          | <u> </u>         |          |            | ·●<br>多              | Ş)<br>報 | ٢      |                  |          | •       | 多                     |
| ◆ 餘 投資組合 交易狀況 交易紀錄 選項排                                                                                                    | 序 🕨                 | <b>∢</b> ĝ | 請選擇      | 誹序條件             |          | 1          | ►                    | ◀飠      | 「選擇證   | 皆<br>劳<br>賬<br>戶 |          |         | ►                     |
| 全部<     港股     滬股通       證券戶口:     8800 (開金) ▼     排序條件: 預設 ▼                                                                                                    | <u>;</u>            | 證券戶        | 預設       |                  |          | •          | ب <mark>را</mark> ا  | 證券戶 8   | 80     | (現金)             |          | •       | ;<br>[]               |
|                                                                                                    |                     |            | 股票代      | 號(A-Z)           |          | $\bigcirc$ |                      | 9       | 90     | (孖展)             |          |         |                       |
|                                                                                                    |                     |            | 股票代      | 號(Z-A)           |          | 0          |                      |         |        |                  |          |         |                       |
|                                                                                                    |                     |            | 公司名      | ǐ稱(A-Z)          |          | $\bigcirc$ |                      |         |        |                  |          |         |                       |
|                                                                                                    |                     |            | 公司名      | <b>i稱(Z-A)</b>   |          | $\bigcirc$ |                      |         |        |                  |          |         |                       |
|                                                                                                    |                     |            |          | 取消               | 完成       |            |                      |         | 取      | 消                | 完成       |         |                       |
|                                                                                                    |                     |            |          |                  |          |            |                      |         |        |                  |          |         |                       |
| filler filler fi | 最後更新:               | ● 貝        | 村田大/進別   |                  |          | 8/4        | ्रम्म थेट -          |         |        |                  |          | 最後      | を面新・                  |

#### 其他功能

1.點擊"設定"可更改升跌顏色、語言設定、密碼和儲存登入數據。
 2.更改密碼後需重新登入

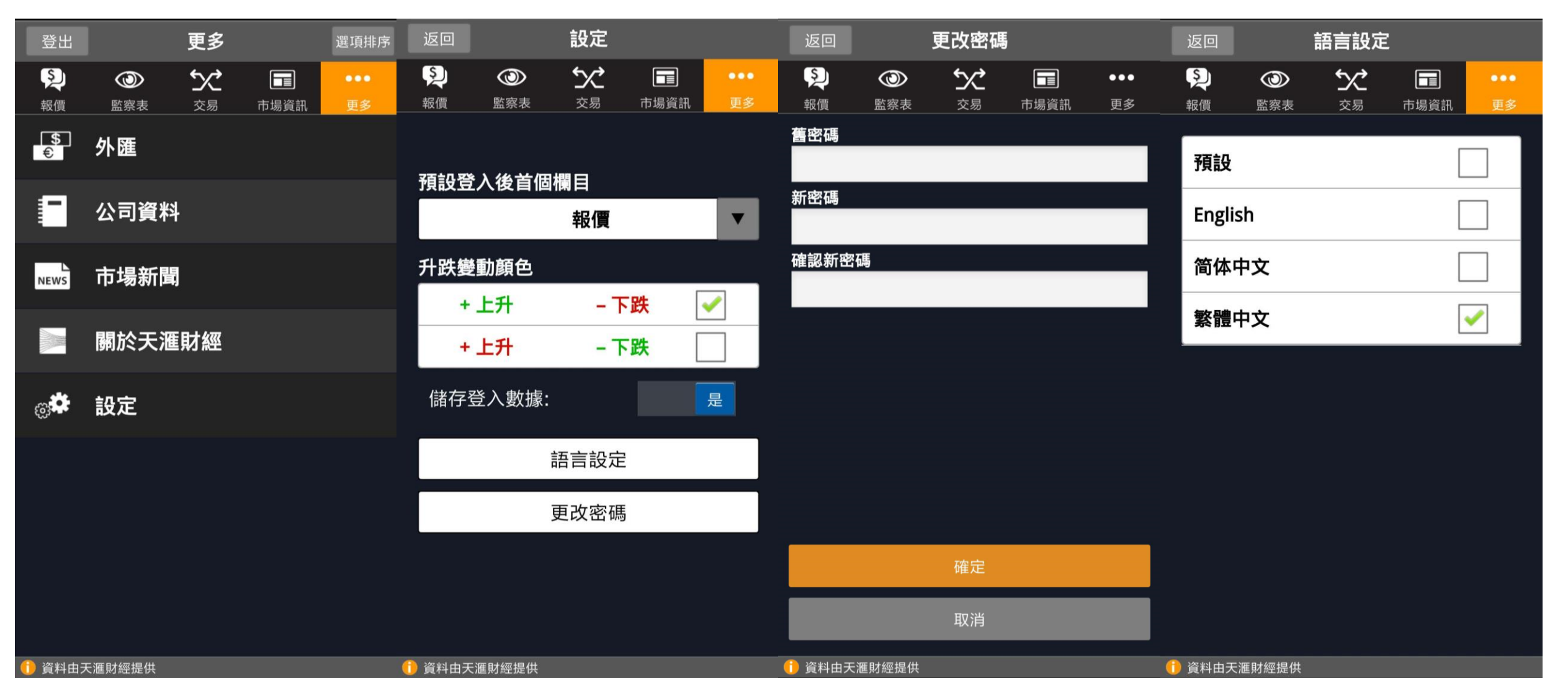

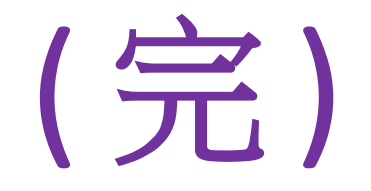

## 客戶如有疑問,歡迎於辦公時間聯絡 立橋證券客戶服務部

電話: (852) 3150 7728 Whatsapp: (852) 9799 1894 Wechat: wl979918

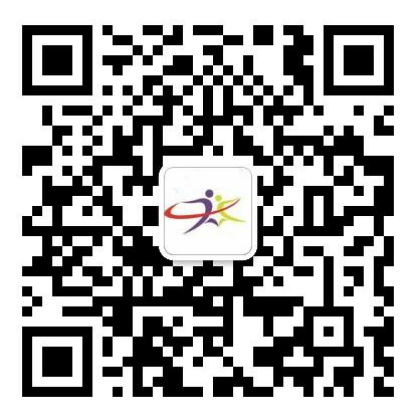

微信客服號二維碼